## ACCEDER DESDE LA SEDE ELECTRÓNICA DEL MINISTERIO DE EDUCACIÓN Y FORMACIÓN PROFESIONAL A LA INSCRIPCIÓN DE LAS OLIMPIADAS CIENTÍFICAS 2023

## • En este caso he elegido la de Matemáticas como ejemplo.

Debéis daros de alta en la Sede electrónica con vuestro DNI o NIE y una clave o certificado electrónico.

Seguid las indicaciones de los pantallazos:

| liimpiadas n. X   🔁 Sede Electrón X 🔄 Sede Electrón X 🛃 Trámites y ser X 🚺 Bienvenidos - X   🚱 Aplicación - 1 X 🕅 Magnolia 5 X 🔀 Gestión de Tri X 🕇 🕂 | ~ | - | ٥   |    |
|----------------------------------------------------------------------------------------------------|---|---|-----|----|
| C 🔒 sede.educacion.gob.es/sede/login/inicio.jjsp?idConvocatoria=1837                                                                                  | Ē | ☆ | з 🐌 | ¢. |
|                                                                                                    |   |   |     |    |
| Sede electrónica                                                                                                    |   |   |     |    |
| ede Electrónica - Ministerio de Educación y Formación Profesional                                                                                     |   |   |     |    |
| Dimpiadas nacionales científicas (Olimpiadas Nacionales de Matemáticas, Convocatoria 2023) 💩 🔐 🕮                                                      |   |   |     |    |
|                                                                                                    |   |   |     |    |
|                                                                                                    |   |   |     |    |
| Acceso como interesado                                                                                                    |   |   |     |    |
|                                                                                                    |   |   |     |    |
| clove Concl@ve +Información                                                                                                    |   |   |     |    |
| (UniterCentricado electrónico, Cligve pin, Cligve permanente, Cludadanos UE)                                                                          |   |   |     |    |
|                                                                                                    |   |   |     |    |
| Con mi usuario de la sede electrónica                                                                                                    |   |   |     |    |
| Usuario (DNI/NIE): Contraseña: O Acceder                                                                                                    |   |   |     |    |
|                                                                                                    |   |   |     |    |
| Si no está registrado, por favor Registrese Incidencias: Incidencias de acceso                                                                        |   |   |     |    |
|                                                                                                    |   |   |     |    |
|                                                                                                    |   |   |     |    |
| Plazo de presentación: 🔍 Ablerto 🗳 Cerrado                                                                                                    |   |   |     |    |

## Una vez hayáis accedido a la inscripción, pulsáis en nueva solicitud:

|                             |                                                                                                    | – Ø ×                                  |
|-----------------------------|----------------------------------------------------------------------------------------------------|----------------------------------------|
| 🗲 🗇 🖪 https://sede.e        | .educacion.gob.es/tramite/consulta/consulta/consulta/sijsp?tt=01abfca5c177531059eb7318a244f4a6b624186960000001676626543000117764781 🛩 🚔 🖒 🛛 Buscar                                                                                                    | P- 合 ☆ 戀 <sup>(9)</sup>                |
| Evalos8Empleados            | 🔁 Sede Electrónica - Ministerio d 👔 Trámites y Servicios - Minist × 🔯                                                                                                    |                                        |
| Archivo Edición Ver Fav     | avontos Heramientas Ayuda                                                                                                    |                                        |
| Sa E Galería de Web Slice 🗸 | Trámites y Servicios                                                                                                    | Â                                      |
|                             | Interesado: 🚺 😽 🕯                                                                                                    |                                        |
|                             | Información convocatoria 🗃 🗖 Gestionar incidencia 🔹 🛱 Cerrar sesión                                                                                                    |                                        |
|                             | Olimpiadas nacionales científicas (Olimpiadas Nacionales de Matemáticas, Convocatoria 2023) או אַכּייַס           Fase actual : Presentación         Plazo : 01/02/2023 09:18:01 hasta           Nueva solicitud         Nueva solicitud                                                                                                    |                                        |
|                             | Número total de solicitudes: 0                                                                                                    |                                        |
|                             | Navegadores recomendados:           Web optimizada para las ülimas versiones de Microsoft Edge, Mozilla Firefox y Google Chrome           Información sobre los contificados que admite el sistema:           Este sistema de información admite certificados de la FNMT, el DNIe y certificados de cualquier otra autoridad de certificación reconocida por la plataforma @firma.           Utilidades complementarias a trámites y servicios:           Registre deciránico.           Consulta de códigos de identificación de documentos (CSV). |                                        |
|                             | © Ministerio de Educación y Formación Profesional                                                                                                    |                                        |
|                             | V 3.0.0 (build 2017 1.53) Fecha generación: 08/02/2023 08/2019                                                                                                    | ~                                      |
| 🗄 🔎 Escribe aquí            | uí para buscar. 🗮 🕐 🥽 🥔 🧌 😨 😁 🔯 🧐 🖇 🖊 🎬 🌖 학 🕸 🖉 🚥 🕸 🖉                                                                                                    | 10:51<br>知句》 定 17/02/2023 - 17/02/2023 |

| S Aplicación - Intranet 🗙 🛄 Magnolia           | a 5 🗙 🖌 🤹 Olimpiadas na                                                                                                    | cionales 🗙 📔 🌋 Olimpiadas | nacionale: 🗙 📔 🛃 Sede Electr       | trónica - Min 🗙 🛛 | Trámites y Servicios - 🗆 🗙    | +      | ~                | -      | ٥      | ×  |
|------------------------------------------------|----------------------------------------------------------------------------------------------------|---------------------------|------------------------------------|-------------------|-------------------------------|--------|------------------|--------|--------|----|
| ← → C 🔒 sede.educacion.gob.e                   | es/tramite/solicitud/altaSolicitud.jjs                                                                                                    | р                         |                                    |                   |                               |        | Ē                | ☆      | 🗆 🐠    | :  |
| Trámite                                        | s y Servicios                                                                                                    | Interesado:               |                                    |                   | <u>J</u>                      | N3 D   | 1                | 7      |        | ŕ  |
| Información                                    | n convocatoria 🕐                                                                                                    |                           |                                    | 8                 | Lista de solicitudes 🖾 Cerrar | sesión |                  |        |        |    |
| Olimpiad                                       | das nacionales científicas (O                                                                                                    | Ilimpiadas Nacionales     | e de Matemáticas, Convo<br>Guardar | ocatoria 2023)    | (*)Datos de carácter obliga   | atorio |                  |        |        | l  |
| 1                                              |                                                                                                    |                           |                                    |                   |                               |        |                  |        |        |    |
| Da                                             | atos identificativos                                                                                                    |                           |                                    |                   |                               |        |                  |        |        |    |
| Da                                             | atos del alumno                                                                                                    |                           |                                    |                   |                               |        |                  |        |        |    |
| No<br>Pri<br>Do<br>Do<br>Do<br>C.1<br>Lo<br>Co | embre (*):<br>imer apeliko (*):<br>gunda apeliko :<br>so documento (*):<br>scumento (*):<br>scumento (*):<br>miničili (a efectos de notificación) (*):<br>P (*):<br>adidad (*):<br>munidad y Provincia (*): |                           |                                    |                   |                               |        |                  |        |        |    |
| Te                                             | léfono (*): Ayuda 🤡                                                                                                    | 22112                     | ab aa                              |                   |                               |        |                  | 1      | 0:57   | -  |
| P Escribe aquí para buscar.                    | Et 💽 .                                                                                                    | 💻 🩋 ڬ 📑 🔄                 | 2 😇 📴 🚫 🖇 🛛                        | 🚣 🐖 🗸 🗥 '         | 🕛 🕄 🚺 🛎 💲 📴 🖻                 | 🤹 🖇 🍕  | <b>9⊡ (</b> 0) ¶ | - 17/0 | 2/2023 | 34 |

Aquí veréis el formulario, debéis cumplimentarlo con todos los datos que se solicita.

Ojo! Aseguraros de que todos los datos son correctos antes de guardar la inscripción.

| S Aplicación - Intranet 🗙 | : 🛄 Magnolia 5 🗙 🔹 Olimpiadas nacionale: 🗙 🔹 Olimpiadas nacionale: 🗙 😰 Olimpiadas nacionale: 🗙 😨 Sede Electrónica - Mir 🗴 🛃 Trámites y Servicios - 🗙 🕂                                                                                                    | ~ - © ×   |
|---------------------------|----------------------------------------------------------------------------------------------------|-----------|
| ← → C 🔒 sede.edu          | educacion.gob.es/tramite/solicitud/altaSolicitud.jjsp                                                                                                    | 🖻 🌣 🔲 🌆 : |
|                           | C.P. (*):                                                                                                    |           |
|                           | Localidad (*):                                                                                                    |           |
|                           | Comunidad y Provincia (*):                                                                                                    |           |
|                           | He sido seleccionado en la fase local de las  Qlimpiadas de Matemáticas (*):                                                                                                    |           |
|                           | Datos madre / padre / tutor legal                                                                                                    |           |
|                           | Nombre (*):                                                                                                    |           |
|                           | Primer apellido (*):                                                                                                    |           |
|                           | Segundo apellido :                                                                                                    |           |
|                           | Tipo documento (*):                                                                                                    |           |
|                           | Documento (*):                                                                                                    |           |
|                           | Correo electrónico (*):                                                                                                    |           |
|                           | Teléfono (*):                                                                                                    |           |
|                           | SOLICITA:<br>Participar en la convocatoria para la obtención de los Premios de la fase Nacional de las Olimpiadas Españolas de Matemáticas,<br>convocados por Resolución de 2023, de la Secretaría de Estado de Educación.<br>Fichero justificativo para subsanación : Seleccionar archivo Ninguno archivo selec. |           |
|                           |                                                                                                    |           |
|                           | Guardar                                                                                                    |           |
|                           | Ministerio de Educación y Formación Profesional. Dirección General de Planificación y Gestión Educativa. C/ Los Madrazo, 15-17 - 3º planta - 28014 Madrid                                                                                                    |           |
|                           |                                                                                                    |           |
|                           | Navegadores recomendados:                                                                                                    |           |
| Escribe aquí par          | vara buscar. 🛛 🗄 🕐 🧮 🌔 🎁 🚭 😁 🔯 🧔 😒 🧏 🐺 🗐 o 🕂 🎕 🛎 🕸 🖻 🕯 🕸                                                                                                    | 10:59     |

Una vez completado el formulario y todos los datos sean correctos, dais a GUARDAR y a continuación ya podéis PRESENSAR LA SOLICITUD

| 😵 Aplicación - Intra 🗴 🛛 🖬 Magnolia 5 🔹 🗴 🧟 Olimpiadas nacio 🗴 🔹 Olimpiadas nacio 🗴 😨 Sede Electrónica 🗴 😨 Trámites y Servic 🗴 😨 Olimpiadas                     | nacio ×   +         | ~                        | -         | ٥              | $\times$ |
|----------------------------------------------------------------------------------------------------|---------------------|--------------------------|-----------|----------------|----------|
| ← → C 🔒 sede.educacion.gob.es/tramite/solicitud/accion.jjsp                                                                                                    |                     | Ŀ                        | ☆         | •              | :        |
| Trámites y Servicios                                                                                                    |                     | 1                        | 2         |                | Â        |
| interessoo.                                                                                                    | as 🛙 Cerrar sesión  |                          |           |                |          |
| Mensajes         Cerra           Image: Si ha completado la solicitud, en el apartado "Cómo proceder" se le indica cómo proseguir con el trámite.         Cerra | ar mensajes. 🔀      |                          |           |                |          |
| Olimpiadas nacionales científicas (Olimpiadas Nacionales de Matemáticas, Convocatoria 2023)<br>Cómo proceder                                                    |                     |                          |           |                |          |
| Si ha completado su solicitud puede presentaria pulsando sobre el botón      Presentar so                                                                       | licitud             |                          |           |                |          |
| (*)Datos de co<br>Guardar                                                                                                    | arácter obligatorio |                          |           |                |          |
|                                                                                                    | <b>e</b> )          |                          |           |                |          |
| Datos identificativos                                                                                                    |                     |                          |           |                |          |
| Datos del alumno                                                                                                    |                     |                          |           |                |          |
| Primer apellido (*)                                                                                                    |                     |                          |           |                |          |
| 🕂 🔎 Escribe aquí para buscar. 🗮 🕐 🗮 🧟 🤚 🧊 😔 😁 💁 🖉 🛇 😕 🌆 📲 o 🕂 🛚 🛥                                                                                               | Sr 📴 🖻 🐐 😫 🕏        | <mark>援 900</mark> 400 早 | 1<br>17/0 | 1:03<br>2/2023 | 34       |

Finalmente aparecerá esta pantalla en la que indica que tu solicitud ha sido presentada correctamente.

## FIN DEL PROCESO DE INSCRIPCIÓN

La aplicación os enviará un correo electrónico a vuestra dirección indicando que ha sido presentada su solicitud para la olimpiada que hayáis elegido.

| 😵 Aplicación - Intre 🗴   🔟 Magnolia 5 🛛 x   崔 Olimpiadas nacio x   🐮 Olimpiadas nacio x   🕄 Sede Electrónica x 💽 Trámites y Servic x 🔹 Olimpiadas nacio x   +                                                                                                    | ~ - 0 ×        |
|----------------------------------------------------------------------------------------------------|----------------|
| ← → C ▲ sede.educacion.gob.es/tramite/solicitud/accion.jjsp                                                                                                    | 🖻 🌣 🗖 🇶 :      |
| COMPACT MINITERO DE DECACIÓN MINITERO DE DECACIÓN DE DECACIÓN MINITERO DE DECACIÓN DE DECACIÓN DE DECACIÓN DE DECACIÓN DE DECACIÓN DE DECACIÓN DE DECACIÓN DE DECACIÓN DE DECACIÓN DE DECACIÓN DE DECACIÓN DE DECACIÓN DE DECACIÓN DE DECACIÓN DE DECACIÓN DE DECACIÓN DE DECACIÓN DE DECACIÓN DE DECACIÓN DE DECACIÓN DE DECACIÓN DE DECACIÓN DE DECACIÓN DECACIÓN DE DECACIÓN DECACIÓN DE DECACIÓ |                |
| Trámites y Servicios                                                                                                    | 1              |
| Información convocatoria 🕐 🛛 Lista de solicitudes 🗊 Cerrar sesión                                                                                                    |                |
| Mensajes         Cerrar mensajes.         Cerrar mensajes.                                                                                                    |                |
| Solicitud ONMAT23/00001                                                                                                    |                |
| Aviso                                                                                                    |                |
| <ul> <li>Co solicito no ano presentada conectamente: Con eco minica da acuación en esta race.</li> </ul>                                                                                                    |                |
| Para continuar con su tramitación pulse el botón Volver                                                                                                    |                |
| Navegadores recomendados:<br>Web optimizada para las últimas versiones de Microsoft Edge, Mozilla Firefox y Google Chrome<br>Información sobre los certificados que admite el sistema:                                                                                                    |                |
| 📑 🔑 Escribe aquí para buscar. 🗦 👘 🕐 🥅 🧬 👘 😂 📟 🚳 🧑 🖇 🦉 👘 👘 😁 👘                                                                                                    | 11:11<br>11:11 |